## 3回目接種コロナワクチン予約のキャンセル・変更方法

## ①予約確定メールを確認します。

## メールの文面の最後の方に「キャンセル・変更はこちらから」と表記されたリンクがありますので、

これをクリックします。

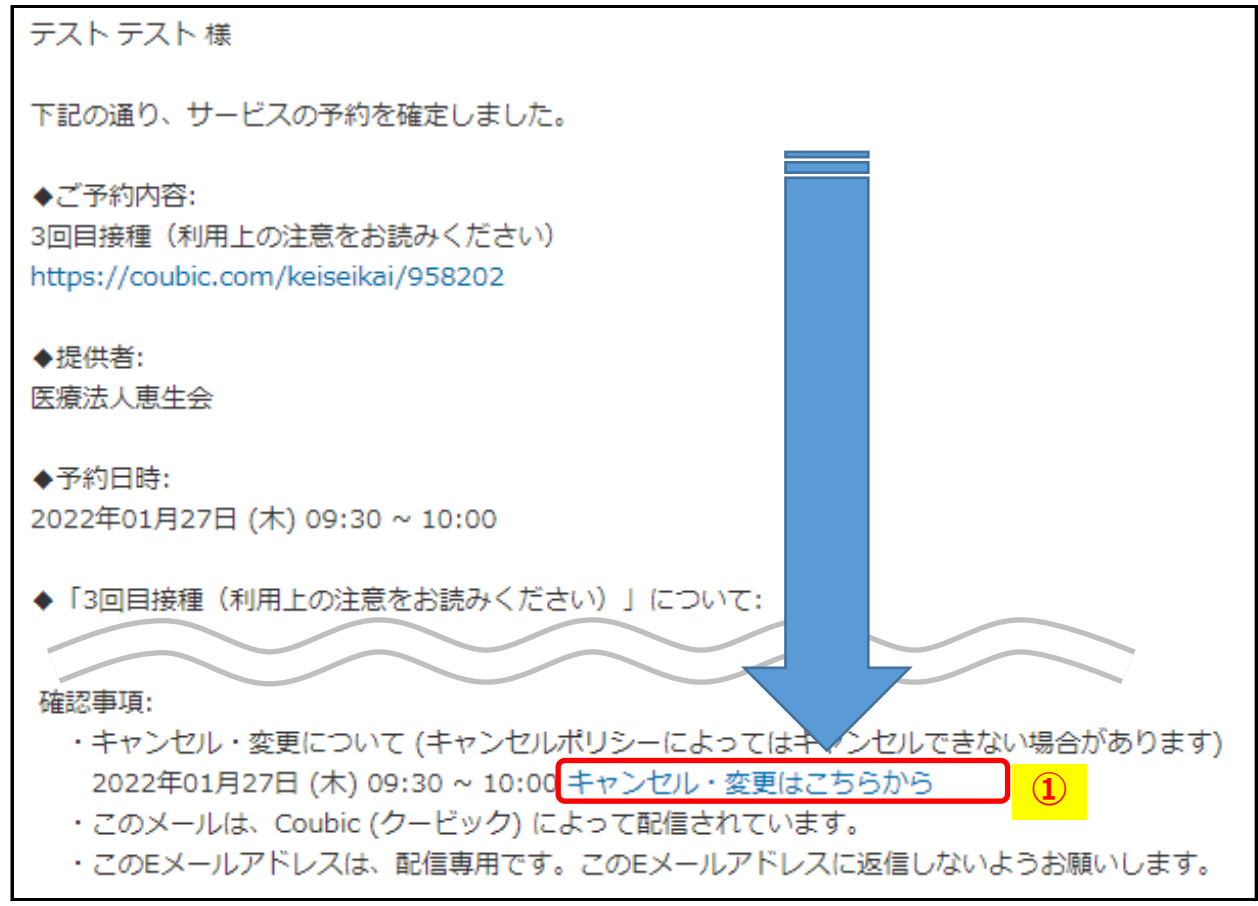

- ② 以下の画面に移ります。予約日・時間を変更する場合は、「日程を変更する」をクリック。
- ③ 予約をキャンセルする場合は、「キャンセルする」をクリックします。

| Coubic w @ s<br>予約内容の確                | TORES 予約                                                                                                    |     |  |
|---------------------------------------|----------------------------------------------------------------------------------------------------|-----|--|
| 以下の内容でご予約7<br>数を変更する」を押<br>ついてのお問い合わり | &頂いております。予約日程や予約人数を変更するには、「日程を変更する」もしくは「日程<br>Jてください。キャンセルする場合は、「キャンセルする」ボタンを押してください。予約内<br>tは、提供者までご連絡ください。 | ・人  |  |
| 予約に関しての注                              | 3事項                                                                                                    |     |  |
| 日程変更<br>キャンセル                         | 予約日時の1日前まで 🛛<br>予約日時の1日前まで 🕒                                                                                 |     |  |
|                                       | 2                                                                                                    | 3   |  |
|                                       | 日程を変更するキャンセルす                                                                                                | 5   |  |
| 予約番号                                  | 35691209                                                                                                    | = p |  |
| 予約者の氏名                                | テスト テスト                                                                                                    |     |  |
| ステータス                                 | 確定                                                                                                    |     |  |
| 予約内容                                  | 3回目接種(利用上の注意をお読みください)                                                                                        |     |  |
| 提供者                                   | 医療法人恵生会                                                                                                    |     |  |
| 時間                                    | 2022年01月27日 (木) 09:30                                                                                        |     |  |

## 3回目接種コロナワクチン予約のキャンセル・変更方法

- ④ 「日程を変更する」②をクリックした場合、以下画面に移ります。 変更後の日付、時間枠を選択します。
- ⑤「変更する」ボタンをクリックします。

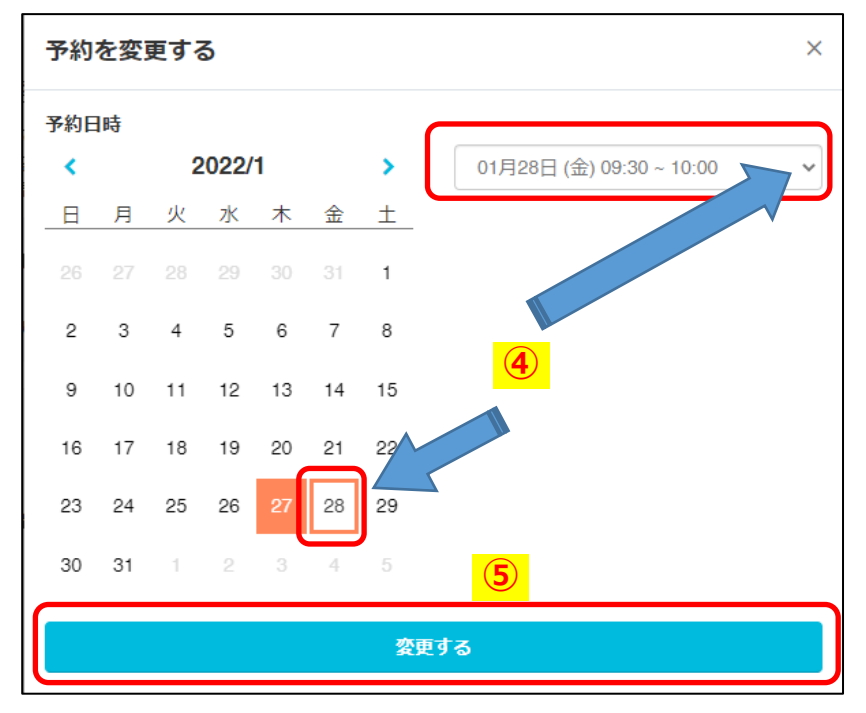

⑥ 以下メッセージが表示されます。予約変更完了のメールが送信されますので、

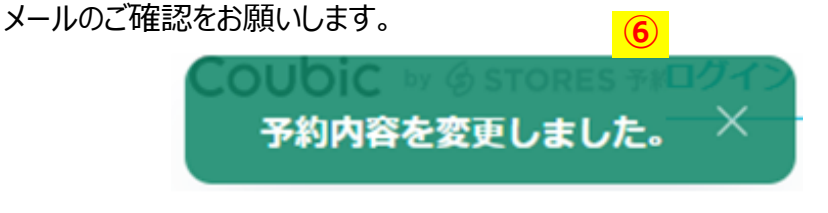

 ⑦「キャンセルする」③をクリックした場合、以下メッセージが表示されますので、「OK」ボタンを クリックします。

| <b>coubic.com の内容</b><br>本当に予約をキャンセルしますか? |    |       |
|-------------------------------------------|----|-------|
|                                           | ОК | キャンセル |

⑧ 以下メッセージが表示されます。予約キャンセル完了のメールが送信されますので、

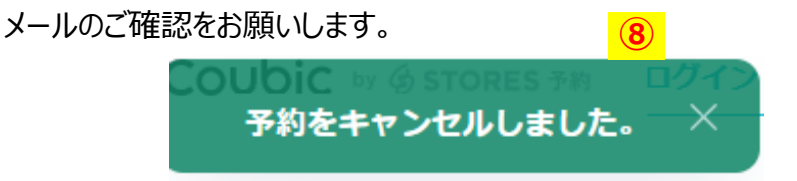